WORLDLINE M

# POS Advertising

(User guide)

Digital Payments for a Trusted World

### **Table of contents**

| 1 Introduction                                    | 3  |
|---------------------------------------------------|----|
| 2 How to login?                                   | 4  |
| 2.1 Login                                         | 4  |
| 2.2 Choose your Access Point & Role (optional)    | 4  |
| 2.3 Advertising home page                         | 4  |
| 3 How to create a campaign?                       | 5  |
| 3.1 Create a campaign                             | 5  |
| 3.2 Add Media                                     | 6  |
| 3.3 Assign Terminals                              | 7  |
| 4 How to consult a campaign?                      | 9  |
| 5 How to modify a campaign?                       | 10 |
| 5.1 Search the campaign                           | 10 |
| 5.2 Modify the campaign                           | 10 |
| 6 What are the options to end a campaign?         | 13 |
| 6.1 Search the campaign                           | 13 |
| 6.2 Suspend or close a campaign                   | 13 |
| 7 How to adapt the settings on a YUMI terminal    | 14 |
| 8 Appendix: Layout of the terminal file to upload | 15 |
| 9 User creation                                   | 16 |

### **1** Introduction

You just bought a YUMI, a look into the future, the terminal that transforms cashless/electronic payment into a whole new shopping experience. With exclusive apps and features, YUMI connects your online and offline channels, but first, you need to know how to use it in order to access its full potential.

This document is a "User Manual Guide" and describes the functionalities of the POS ADV application of the YUMI and how to use it.

The advertisement functionality consists in displaying advertisements on terminals during standby mode of the terminal and is interrupted in case of card insertion, loading of software, entering a menu, starting a transaction, ... Advertisements consist only of images that are introduced in the interface "Advertisement GUI". That interface allows you to create and manage an advertisement "campaign".

An advertising campaign is defined by following elements: • The set of advertisements (images) to be displayed.

- The resolution of the advertisements to be displayed must be 720×1280 px. If the resolution is different, the picture will be automatically set in the expected resolution and you picture will be pixelized or stretched and distorted.
- The maximum size of the pictures is 500 kB after compression.
- The format of the image is JPG.
- The sequence of displaying these advertisements.
- The duration of displaying each advertisement.
- The begin date and the end date of the campaign.
- The advertisement category of the campaign. So, this campaign can only be displayed on terminals that accept this advertisement category.
- A list of addressed terminals (useful if you want to display different campaigns on your different YUMI terminals).

The advertising GUI allows the management of internal advertisement campaigns. The functionalities provided are the following:

- Consult an advertisement campaign
- Create an advertisement campaign
- Update an advertisement campaign
- Suspend an advertisement campaign (temporary)
- Close an advertisement campaign (permanent)

The above functionalities will be described in the remainder of this document.

### 2 How to login?

After having signed the agreement with Worldline, you will receive your username via e-mail. This mail will also contain a personal link to set your initial password.

The chosen password must:

- Have a length between 10 and 20 characters.
- Contain at least 1 uppercase letter, 1 lowercase letter and 1 digit.

After choosing such a password you can login via https://merchant-extranet.sips-atos.com/portal/home

| 2.1 LOGIN                                                                                                    |   |                                 |  |
|----------------------------------------------------------------------------------------------------|---|---------------------------------|--|
|                                                                                                    | 1 | Enter your username & password. |  |
| Welcome to Worldline Dashboard<br>Waring your account will be looked after three attempts                                                               | 2 | Click the Login button.         |  |
| Remark: Your username is always starting with an uppercase.<br>This is also valid if your username is your email address (Name@company.com)<br>Username |   |                                 |  |
| Password                                                                                                    |   |                                 |  |
| Login                                                                                                    |   |                                 |  |
| Click here if you forgot your password                                                                                                    |   |                                 |  |

#### 2.2 CHOOSE YOUR ACCESS POINT & ROLE (OPTIONAL)

| Access Point: | SelectAccessPoint | ~ |
|---------------|-------------------|---|
| Role:         |                   | × |
| Submit        | Cancel            |   |

This is an optional step, in case you have multiple user roles. For advertising, select the "VASM-Advertising" role.

#### 2.3 ADVERTISING HOME PAGE

|                              | Change Password   Change<br>Logged in as Youss | User Account   EN NL FR DE   Help   Log Out<br>ef_ALHAMRANI1 with role VASM-Advertising |
|------------------------------|------------------------------------------------|-----------------------------------------------------------------------------------------|
| Advertising                  |                                                |                                                                                         |
| Search Campaign              |                                                |                                                                                         |
| Search Criteria              |                                                | Create Campaign                                                                         |
| Campaign Name:               |                                                |                                                                                         |
| Type:                        | INTERNAL V                                     |                                                                                         |
| Campaign Activation Date:    |                                                |                                                                                         |
| Campaign Deactivation Date : |                                                |                                                                                         |
| Status:                      | ALL V                                          |                                                                                         |
| Organization Name:           |                                                |                                                                                         |
|                              | Reset Search                                   |                                                                                         |

At the upper part of this screen:

- you can select your language.
- you find the link to change your password.
- you find the link to change your e-mail address.

# 3 How to create a campaign?

#### **3.1 CREATE A CAMPAIGN**

|                                                                         |                     | Change Password   Change User Account   EN NL FR DE   Help   Log Out |                                                                         |
|-------------------------------------------------------------------------|---------------------|----------------------------------------------------------------------|-------------------------------------------------------------------------|
| WORLDLINE MW                                                            |                     | Logged in as Youssef_ALHAMRANI1 with role VASM-Advertising           | Click on the "Create Campaign" button.                                  |
| Advertising                                                             |                     |                                                                      |                                                                         |
| Search Campaign                                                         |                     |                                                                      |                                                                         |
| Search Criteria                                                         |                     | Create Campaign                                                      |                                                                         |
| Campaign Name:                                                          |                     |                                                                      |                                                                         |
| Campaign Reference:                                                     |                     |                                                                      |                                                                         |
| Type:                                                                   |                     |                                                                      |                                                                         |
| Campaign Activation Date:                                               |                     |                                                                      |                                                                         |
| Campaign Deactivation Date :                                            |                     |                                                                      |                                                                         |
| Status:                                                                 | ALL                 |                                                                      |                                                                         |
| Organization Name:                                                      |                     |                                                                      |                                                                         |
|                                                                         |                     |                                                                      |                                                                         |
|                                                                         |                     |                                                                      |                                                                         |
| WORLDLINE MV//                                                          |                     |                                                                      | 2 Populate the fields marked with a "*".                                |
| Advertising                                                             |                     |                                                                      | <ul> <li>The campaign name is a name of your choice.</li> </ul>         |
| Search Campaign Segistration                                            |                     |                                                                      | • The only ontion for the compaign type is "INITEDNAL"                  |
| 1. Campaign Details > 2. Media for Campaign                             | 3. Assign Terminals |                                                                      |                                                                         |
| Campaign Datails                                                        |                     | stable marked with a "" we manifold as                               | The priority level can be 2 or 3. A campaign with priority level 2 will |
|                                                                         |                     | reds manage war a "are managed".                                     | overrule a campaign with priority level 3.                              |
| Campaign Name -                                                         |                     |                                                                      | • A campaign will be active from 05:00h of the activation date until    |
| loud *                                                                  | <b>v</b>            |                                                                      | 22:50h of the deactivation date. Thus, both compaign activation         |
| Compaign Activation Data                                                |                     |                                                                      | 23.391 of the deactivation date. Thus, both campaign activation         |
| Campaign Activation Date -                                              |                     |                                                                      | date and campaign deactivation date are included in the period of       |
| Campaign Deactivation Date :                                            |                     |                                                                      | campaign.                                                               |
| Organization Details                                                    |                     |                                                                      | • The organization name is a free text part of your choice              |
| Organization Name -                                                     |                     |                                                                      | me organization name le a nee toxt part of your onoise.                 |
| comment.                                                                |                     |                                                                      |                                                                         |
|                                                                         |                     | Cancel Create                                                        |                                                                         |
|                                                                         |                     |                                                                      |                                                                         |
|                                                                         |                     |                                                                      |                                                                         |
|                                                                         |                     |                                                                      |                                                                         |
| WORLDLINE MW/                                                           |                     |                                                                      | 3 Click the "Create" button. You will see the campaign details.         |
| Advertising                                                             |                     |                                                                      |                                                                         |
| Search Campaign > Registration  Campaign Details  2. Media for Campaign | 3. Assign Terminals |                                                                      |                                                                         |
| Campaign Details                                                        |                     | Fields marked with a '**' are mandatory.                             |                                                                         |
| Campaign Name *                                                         | welcome022022       |                                                                      |                                                                         |
| Турс *                                                                  | INTERNAL V          |                                                                      |                                                                         |
| Merchant Reference:                                                     | 7648327             |                                                                      |                                                                         |
| Level *                                                                 | 2 🗸                 |                                                                      |                                                                         |
| Campaign Activation Date *                                              | 2022-01-27          |                                                                      |                                                                         |
| Campaign Deactivation Date :                                            | 2022-02-28          |                                                                      |                                                                         |
| Organization Details                                                    |                     |                                                                      |                                                                         |
| Organization Name *                                                     | Worldline           |                                                                      |                                                                         |
| Comment:                                                                |                     |                                                                      |                                                                         |
|                                                                         |                     | Cancel Create                                                        |                                                                         |

### 3.2 ADD MEDIA

| Vertering         >Search Campaign >Registration         (xampaign bottell) > 2. Media for Campaign > 3. Assign Terminals         Update       Add Media         Add Media       Agign / Unaccign terminals         Update       Add Media         The campaign "sdvertisingwelcome" has been created successfully         My Campaign       Campaign Dottalls         Campaign Reference:       CAP_REF_12186795         Type:       INTRMAL         Level:       2                                                                                                    | Click the "Add Media" button. You will be directed to the "Create<br>Media" screen.<br>In the "Create Media" screen you can upload an image for your YUMI<br>terminal by selecting it.                                                                                                    |
|----------------------------------------------------------------------------------------------------|----------------------------------------------------------------------------------------------------|
| VI.MI PCK_ADV PICTURE IDLE 1280 720 jorg  Media Details Media Details Media Name * Mega1 Media Stable Time (seconds) *  Package Details * welcome  add Pack Uplead Media * Choose File YumiLogo01 jpg Uplead Comment : Cancel Create                                                                                                    | <ol> <li>Populate the fields marked with a "*". You will need to:</li> <li>If this is a new campaign and you can't select a package name, you need to create a pack. Write a pack name (e.g. Welcome) and select "add pack". If it is an existing campaign you can select one in the package details drop down list.</li> <li>Give a name to the media.</li> <li>Enter the number of seconds you wish the media to be displayed on the terminal.</li> <li>Choose the picture via the "Browse" button and press the "librated" button afterward.</li> </ol> |
| Selected model terminal :         Weda Ismension (nxeeks) : Height : 1280 Width : 720         Media Type : image/jpag         Size: 27         Colour Depth (htsr/pxef) : 24         X ( 0 Y ( 0 H 1200 W 720 ))         Cancel         Cancel         Cancel                                                                                                    | The resolution of the advertisements to be displayed depends on the<br>chosen terminal type. The maximum size of the advertisements to be<br>displayed depends on the chosen configuration and the resolution of<br>the terminal model.<br>Click the "Create" button. You will see the "Media Details" on the<br>screen.                                                                                                    |
| Vertice           vertice           vertice <td< td=""><td>You can now add more media in case you want to add multiple<br/>images to the campaign. For that put the cursor on the campaign and<br/>then choose "Add more Media" button.</td></td<> | You can now add more media in case you want to add multiple<br>images to the campaign. For that put the cursor on the campaign and<br>then choose "Add more Media" button.                                                                                                    |

| Advertising                                                                                                    |                                                                                                 |                     |                                                      |            |         |        |
|----------------------------------------------------------------------------------------------------|-------------------------------------------------------------------------------------------------|---------------------|------------------------------------------------------|------------|---------|--------|
| Search Campaign →Campaign Consultati                                                                                                    | on                                                                                              |                     |                                                      |            |         |        |
| ly Campaign                                                                                                    | Dashboard                                                                                       | General Information | Historic                                             |            |         |        |
| advertisingwelcome - CMP_REF_12                                                                                                    |                                                                                                 |                     |                                                      |            | Suspend | Close  |
| P welcome                                                                                                    | The media "logo4bis"                                                                            | has been created s  | uccessfully                                          |            |         |        |
| logol_YUML6 - MEDIA_REF_<br>logo2_YUML6 - MEDIA_REF_<br>logo2_YUML6 - MEDIA_REF_<br>logo4_YUML6 - MEDIA_REF_<br>logo4_YUML6 - MEDIA_REF_<br>logo4bis_YUML6 - MEDIA<br>List of tarminals | Media Details<br>Media Name:<br>Media Reference:<br>Media Display Time<br>Status :<br>Comment : | ;<br>; (seconds);   | logo4bis_YUMI_6<br>MEDIA_REF_5490195<br>15<br>ACTIVE | 6          |         |        |
| • • •                                                                                                    | Last Update By:                                                                                 |                     | sipsbelgium  Youssef                                 | ALHAMRANI1 |         |        |
|                                                                                                    | Last Update Date:                                                                               |                     | 2022-02-15 10:20:38                                  |            |         |        |
|                                                                                                    |                                                                                                 |                     |                                                      |            |         | Cancel |
|                                                                                                    |                                                                                                 |                     |                                                      |            |         | 1      |

In this page the Media is displayed but also the original image and the frame to choose the place of the image you want to choose:

### **3.3 ASSIGN TERMINALS**

| Advectising  Search Campaign Scampaign Consultation  Hy Campaign  advertisingwelcome - CMP_REF  orgon_vision  logon_vision_6 - MEDIA_REF  campaign Refere  Type: Level;  Campaign Activa                                                                                                    | Conternal<br>Information<br>Update Add Meta Ass<br>Details<br>: advertusngweicome<br>ence: CAP_REF_12106795<br>INTERNAL<br>2<br>tion Date: 2022-01-27 | sign / Unassign terminals                          | Click the "Assign/Unassign Terminals" button. You are redirected to the "Assign/ Unassign Terminals" screen.                                                                                                    |
|----------------------------------------------------------------------------------------------------|----------------------------------------------------------------------------------------------------|----------------------------------------------------|----------------------------------------------------------------------------------------------------|
| Advertising         2starth Campaign Octautizion 3 Assign Terminal         Campaign Activation 3 Compaign Octautizion 3 Assign Terminal         Campaign Reference:       CHP_REF_1218679         Type:       INTERNAL         Level:       2         Campaign Activation Date:       2022-01-27         Campaign Detatholion Date:       2022-01-27         Campaign Detatholion Date:       2022-02-83         Status:       AWAITING_ACTIVAT         Assign Terminal       Status:         Assign Terminal       Status:         Image:       Choose Frie IN         Status:       AWAITING_ACTIVAT         Assign Terminal       Status:         Image:       Choose Frie IN         Image:       Image:         Image:       Choose Frie IN         Image:       Image:         Image:       Image:         Image:       Image:         Image:       Image:         Image:       Image:         Image:       Image:         Image:       Image:         Image:       Image:         Image:       Image:         Image:       Image:         Image:       Image: | a<br>5<br>5<br>5<br>5<br>5<br>5<br>5<br>5<br>5<br>5<br>5<br>5<br>5                                                                                    | Contract Status Contract Status Cancel Cancel Save | <ol> <li>Select the terminals (on which the advertisements should be displayed) from the available terminals, using the checkbox on the left.</li> <li>Use the green arrow to assign these terminals to the campaign and indicate activation and deactivation dates, which are first day and last day for terminal activity.</li> <li>Push the "Save" button.</li> </ol> |

| Assign terminals list: | Chobs    | a File No file chosen  | Upload                | 1 |  |
|------------------------|----------|------------------------|-----------------------|---|--|
|                        |          | Select Criteria on Ava | ailable Terminal List |   |  |
| Based On: Zlp Code     | ✓ Value: | Filter                 | Reset                 |   |  |
|                        |          | Available T            | ferminals             |   |  |
| available terminals.   |          |                        |                       |   |  |
|                        |          |                        |                       |   |  |

Assign terminals by uploading your own list of terminals

In case the list of terminals under your control is very long, it could be cumbersome to select your terminals as described above.

You can also upload your own terminal list using a predefined file with the extension .csv. You choose the file in your directory and then upload it via the "Upload" button.

The file format of the terminal list to upload is described in the appendix of this document.

### 4 How to consult a campaign?

#### Change Password | Change User Account | EN\_NL\_FR\_DE | Help | Log Out Logged in as Youssef\_ALHAMRANI1 with role VASM-Advertising

| Advertising                  |            |                 |
|------------------------------|------------|-----------------|
| Search Campaign              |            |                 |
| Search Criteria              |            | Create Campaign |
| Campaign Name:               |            |                 |
| Campaign Reference:          |            |                 |
| Туре:                        | INTERNAL 🗸 |                 |
| Campaign Activation Date:    |            |                 |
| Campaign Deactivation Date : |            |                 |
| Status:                      | ALL 🗸      |                 |
| Organization Name:           |            |                 |

Go to the tab "Advertising", where the Search Criteria will help you to find your campaign.

In case you want to see all the campaigns you have created, you can simply push the "Search" button.

In case you want to see a specific campaign, you have to provide one or more of the criteria present in the screen.

- The search result will contain all campaigns matching all of the criteria.
- The searching on campaign name and reference is not case sensitive. Specifying only a part of the name can be sufficient. The search result will return all campaigns containing it.
- The organization name is a free text part that can be used during the creation of a campaign.

#### Campaigns 1 - 9 of 9

20 🗸 Campaigns Per Page

| <u>Reference</u> | <u>Name</u>  | Туре     | <u>Status</u>       | <u>Level</u> | Activation<br>Date <del>-</del> | Deactivation<br>Date | Active Medias | <u>Assigned</u><br><u>Terminals</u> |
|------------------|--------------|----------|---------------------|--------------|---------------------------------|----------------------|---------------|-------------------------------------|
| CMP_REF_44350748 | test1701     | INTERNAL | AWAITING_ACTIVATION | 2            | 2022-01-26                      | 2022-01-31           | 1             | 0                                   |
| CMP_REF_86581051 | testgifbecs  | INTERNAL | ACTIVE              | 2            | 2022-01-26                      | 2022-01-31           | 4             | 1                                   |
| CMP_REF_91243833 | test23112021 | INTERNAL | CLOSED              | 2            | 2021-11-24                      | 2021-11-30           | 0             | 0                                   |

The result of the search appears in the grid. By clicking on the reference of the campaign, you can see all details of the campaign.

# 5 How to modify a campaign?

#### **5.1 SEARCH THE CAMPAIGN**

See chapter 4 page 9.

### **5.2 MODIFY THE CAMPAIGN**

|                                         |                                  | =                                                        | Mo | dify the campaign details                          |
|-----------------------------------------|----------------------------------|----------------------------------------------------------|----|----------------------------------------------------|
| Advertising                             |                                  |                                                          | ~  | Co to the comparing lovel (on the left)            |
| >Search Campaign >Campaign Consultation | on                               |                                                          | U  | Go to the campaign level (on the left).            |
| My Campaign                             | General                          |                                                          | 0  | Select the tab "General Information"               |
| advertisingwelcome - CMP_RE             | Dashboard Information            | Historic<br>Update Add Media Assign / Upassign terminals |    |                                                    |
| P welcome                               |                                  |                                                          | 3  | Push the "Update" button to modify the parameters  |
| logo1_YUMI_6 - MEDIA_REF_               | Campaign Details                 |                                                          |    | of a campaign.                                     |
| logo2_YUMI_G - MEDIA_REF_               | Campaign Name:                   | CMP DEE 12196705                                         |    |                                                    |
| List of terminals                       | Type:                            | INTERNAL                                                 |    |                                                    |
| •                                       | Level:                           | 2                                                        |    |                                                    |
|                                         | Campaign Activation Date:        | 2022-01-27                                               |    |                                                    |
|                                         | Campaign Deactivation Date :     | 2022-02-28                                               |    |                                                    |
|                                         | Status:                          | AWAITING_ACTIVATION                                      |    |                                                    |
|                                         | Organization Details             |                                                          |    |                                                    |
|                                         | Organization Name:               | worldline                                                |    |                                                    |
|                                         | Comment:                         |                                                          |    |                                                    |
|                                         |                                  | Carrel                                                   |    |                                                    |
|                                         |                                  | Cancer                                                   |    |                                                    |
|                                         |                                  |                                                          |    |                                                    |
|                                         |                                  |                                                          |    |                                                    |
| WORLDLINE MW                            |                                  |                                                          | 4  | You can modify the                                 |
| Advertising                             |                                  |                                                          |    | 1. Priority level.                                 |
| Search Campaign  Campaign Consultation  | on >Update Campaign              |                                                          |    | 2 Activation Date                                  |
| Campaign Details                        |                                  | Pields marked with a "" are mandatory.                   |    | 2. Activation Date.                                |
| Campaign Name:                          | advertisingweicome               |                                                          |    | 3 Deactivation Date                                |
| Time:                                   | INTERNAL                         |                                                          |    | o. Bodottation Bato.                               |
| Merchant Reference:                     | 7649227                          |                                                          |    |                                                    |
| evel *                                  |                                  |                                                          |    |                                                    |
| Campaign Activation Date *              | 2022-01-27                       |                                                          |    |                                                    |
| Campaign Deactivation Date *            | 2022-02-28                       |                                                          |    |                                                    |
| Status:                                 | AWAITING ACTIVATION              |                                                          |    |                                                    |
| Organization Details                    |                                  |                                                          |    |                                                    |
| Organization Name:                      | worldline                        |                                                          |    |                                                    |
| Comment:                                |                                  |                                                          |    |                                                    |
|                                         |                                  |                                                          |    |                                                    |
|                                         |                                  | Cancel Update                                            |    |                                                    |
|                                         |                                  |                                                          |    |                                                    |
|                                         |                                  |                                                          |    |                                                    |
|                                         |                                  |                                                          | Mo | dify the media in a campaign                       |
| Advertising                             |                                  |                                                          |    |                                                    |
| Search Campaign Consultation            | $\frown$                         |                                                          | 1  | Go to the media level (on the left).               |
| My Campaign                             | Dashboard General<br>Information | Historic                                                 |    | - · · · · · · · · · ·                              |
| advertisingwelcome - CMP_REF_12         | $\sim$                           | Update Move Down                                         | 2  | Select the tab "General Information".              |
| welcome                                 | Media Details                    |                                                          | 2  | Duch the "Undete" button to medify the reconstance |
| logo1_YUMI_G - MEDIA_R                  | Media Name:                      | logo1_YUMI_G                                             |    | Push the Opdate button to modify the parameters    |
| IOguz_TOHI_G MEDUA_REF_                 | Media Reference:                 | MEDIA_REF_13635203                                       |    | of the media.                                      |
| Ust of terminals                        | Media Display Time (seconds):    | 6                                                        |    |                                                    |
|                                         | Status :                         | ACTIVE                                                   |    |                                                    |
|                                         | Comment :                        |                                                          |    |                                                    |
|                                         | Media                            |                                                          |    |                                                    |
|                                         |                                  |                                                          |    |                                                    |
|                                         |                                  |                                                          |    |                                                    |

| WORLDLINE MM                   |                       |                                         | 4 You can modify the: |
|--------------------------------|-----------------------|-----------------------------------------|-----------------------|
| Advertising                    |                       |                                         | - Display time.       |
| Search Campaign Const          | Itation >Update Media |                                         |                       |
| Campaign Details               |                       | Pields marked with a "*" are mandatory. | - Media file in use.  |
| Campaign Name:                 | advertisingwelcome    |                                         |                       |
| Campaign Reference:            | CMP_REF_12186795      |                                         |                       |
| Media Details                  |                       |                                         |                       |
| Media Name:                    | logo1_YUMI_6          |                                         |                       |
| Media Reference:               | MEDIA_REF_13635203    |                                         |                       |
| Media Display Time (seconds) * | 6                     |                                         |                       |
| Status :                       | ACTIVE                |                                         |                       |
| Comment :                      |                       |                                         |                       |
| Media                          |                       |                                         |                       |
| riculu                         |                       |                                         |                       |

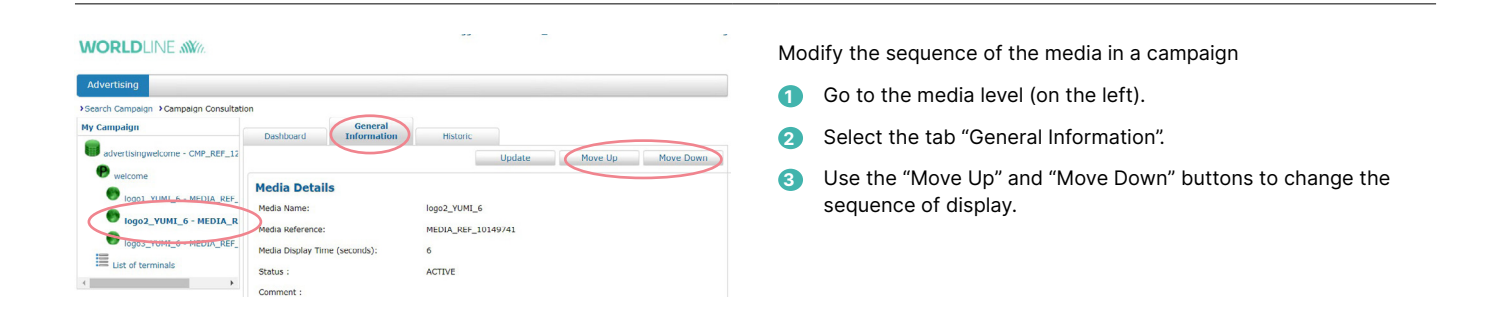

#### Suspend or close the media in a campaign

Go to the media level (on the left). 1

- Select the tab "Dashboard". 2
- 3 Push the "Suspend" button to temporarily take the picture out of the campaign or the "Close" button to permanently take the picture out of the campaign.

#### 

WORLDLINE MW

Search Campaign Campaign Con My Campaign

me - CMP\_REF\_12

MEDIA\_REP

logo2\_YUMI\_6 - MEDIA\_R

logos\_YUMI\_6 - MEDIA\_REF

.

advertising

e welcome

Content

List of terminals

Dashboard

Media Details

Media Name:

Status :

Comment

Last Update By:

Last Update Date:

Media Reference

edia Display Time

General In

logo2\_YUMI\_6

ACTIVE

MEDIA\_REF\_10149741

sipsbelgium||Youssef\_ALHAMRANI1 2022-01-26 14:29:30

| Avertiling<br>Service Compage Consultation<br>W Compage Consultation<br>W Compage Co | NORLDLINE MW/                                                                                                    |                                                                                                    |                                                                                                    |                                       | Mc | odify the assigned terminals in a campaign                                                                                   |
|----------------------------------------------------------------------------------------------------|----------------------------------------------------------------------------------------------------|----------------------------------------------------------------------------------------------------|----------------------------------------------------------------------------------------------------|---------------------------------------|----|----------------------------------------------------------------------------------------------------|
| Comments                                                                                                    | Advertising<br>learch Campaign Consultat<br>y Campaign<br>advertisingwelcome - CMP_Rtr<br>reactions<br>logo1_VUNL_6 - MEDIA_REF,<br>logo3_VUNL_6 - MEDIA_REF,<br>logo3_VUNL_6 - MEDIA_REF,<br>lux of terminals | on<br>Dashboard<br>Campaign Details<br>Campaign Reference:<br>Type:<br>Level:<br>Campaign Activation Date:<br>Campaign Activation Date :<br>Campaign Activation Date :<br>Status:<br>Organization Name: | Historic<br>Update /<br>advertisingwelcome<br>CMP_REF_12186795<br>INTERNAL<br>/<br>2022-02-28<br>ACTIVE<br>worldline | Adri Media 🕢 Assign / Unassign termin | 3  | Go to the campaign level (on the left).<br>Select the tab "General Information".<br>Push the "Assign/Edit Terminals" button. |

Clos

Cancel

|    | ign terminals   | list:       | Choose File No file chosen   | Upload                 |                          |                   |
|----|-----------------|-------------|------------------------------|------------------------|--------------------------|-------------------|
|    |                 |             | Select Criteria on Available | Terminal List          |                          |                   |
| Bi | sed On: Zig     | Code 🗸 Valu | e: Filter                    | Reset                  |                          |                   |
|    |                 |             | Available Termina            | als                    |                          |                   |
| a  | ailable termina | als.        |                              |                        |                          |                   |
|    |                 |             |                              |                        |                          |                   |
|    |                 |             |                              |                        |                          |                   |
|    |                 |             |                              |                        | Cance                    | sl Save           |
|    |                 |             | Assigned Termina             | als                    | Canco                    | Save              |
|    | Terminal ID     | Ship To     | Assigned Termina<br>Address  | Subscription<br>Status | Conce<br>Activation date | Deactivation Date |

- 4 Use the green arrow to add terminals or the red arrow to remove terminals from the assigned terminal list.
- 5 Push the "Save" button. (Even in case you only removed terminals with the red arrow, it is necessary to push the "Save" button afterwards in order to register these modifications).

### 6 What are the options to end a campaign?

#### **6.1 SEARCH THE CAMPAIGN**

See chapter 4 page 9.

#### **6.2 SUSPEND OR CLOSE A CAMPAIGN**

| Suspend                                                                        |                                                                                                    | Close                                                               |
|--------------------------------------------------------------------------------|----------------------------------------------------------------------------------------------------|---------------------------------------------------------------------|
|                                                                                |                                                                                                    |                                                                     |
| Advertising                                                                    |                                                                                                    | Advertising                                                         |
| Search Campaign Consultati                                                     | ion                                                                                                    | Search Campaign Campaign C                                          |
| My Campaign                                                                    | Dashboard General Information Historic                                                                                   | My Campaign                                                         |
| advertisingwelcome - CMP_REF                                                   | Suspend Close                                                                                                    | advertisingwelcome - CM                                             |
| P welcome                                                                      | Campaign Details                                                                                                    | P welcome                                                           |
| logo1_YUMI_6 - MEDIA_REF_                                                      | Campaign Name: advertisingwelcome                                                                                        | logo1_YUMI_6 - MEDI                                                 |
| logo2_YUMI_6 - MEDIA_REF_                                                      | Campaign Reference: CMP_REF_12186795                                                                                     | logo2_YUMI_6 - MEDI                                                 |
| logo3_YUMI_6 - MEDIA_REF_                                                      | Type: INTERNAL                                                                                                    | logo3_YUMI_6 - MEDI                                                 |
| List of terminals                                                              | Merchant Reference: 7648327                                                                                              | List of terminals                                                   |
| <                                                                              | Level: 2                                                                                                    | 4                                                                   |
|                                                                                | Campaign Activation Date: 2022-01-27                                                                                     |                                                                     |
|                                                                                | Campaign Deactivation Date : 2022-02-28                                                                                  |                                                                     |
|                                                                                | Active Medias: 3                                                                                                    |                                                                     |
|                                                                                | Assigned Terminals: 1                                                                                                    |                                                                     |
|                                                                                | Status: ACTIVE                                                                                                    |                                                                     |
|                                                                                | Last Update By: Subscription Batch                                                                                       |                                                                     |
|                                                                                | Last update bate: 2022-01-26 14:45:01                                                                                    |                                                                     |
|                                                                                | Cancel                                                                                                    |                                                                     |
| <ol> <li>Go to the car</li> <li>Select the ta</li> <li>Push the "Su</li> </ol> | mpaign level (on the left).<br>b "General Information".<br>spend" button.                                                | To close a can<br>- Update the<br>Campaign"<br>- Use the Clo        |
| A campaign which<br>by means of the ",<br>"Suspend" button                     | ו has a "Suspended" status can be activated again<br>Activate" button, which appears instead of the<br>after suspension. | <ol> <li>Go to the</li> <li>Select the</li> <li>Push the</li> </ol> |

| <ul> <li>Search Campaign Consultation</li> </ul> | on              |                     |                     |         |       |
|--------------------------------------------------|-----------------|---------------------|---------------------|---------|-------|
| My Campaign                                      | Dashboard       | General Information | Historic            |         |       |
| advertisingwelcome - CMP_REF                     |                 |                     |                     | Suspend | Close |
| P welcome                                        | Campaign I      | Details             |                     |         |       |
| logo1_YUMI_6 - MEDIA_REF_                        | Campaign Name   | e:                  | advertisingwelcome  |         |       |
| logo2_YUMI_6 - MEDIA_REF_                        | Campaign Refer  | ence:               | CMP_REF_12186795    |         |       |
| logo3_YUMI_6 - MEDIA_REF_                        | Туре:           |                     | INTERNAL            |         |       |
| List of terminals                                | Merchant Refere | ence:               | 7648327             |         |       |
| ( )                                              | Level:          |                     | 2                   |         |       |
|                                                  | Campaign Activ  | ation Date:         | 2022-01-27          |         |       |
|                                                  | Campaign Deac   | tivation Date :     | 2022-02-28          |         |       |
|                                                  | Active Medias:  |                     | 3                   |         |       |
|                                                  | Assigned Termin | nals:               | 1                   |         |       |
|                                                  | Status:         |                     | ACTIVE              |         |       |
|                                                  | Last Update By: |                     | Subscription Batch  |         |       |
|                                                  | Last Update Dat | ie:                 | 2022-01-26 14:45:01 |         |       |

npaign, there are two methods:

- deactivation date of the campaign, via the "Update screen.
- se button in "Campaign Detail" screen.
- campaign level (on the left).
- e tab "General Information".
- "Close" button.

A campaign which has a "Closed" status cannot be reactivated afterwards.

The campaign is not suspended/closed immediately. The terminal only connects to the server once a day. An immediate campaign suspension/ closure can only be done manually on the device and should be done in addition to the suspension/closure in the web portal.

### 7 How to adapt the settings on a YUMI terminal

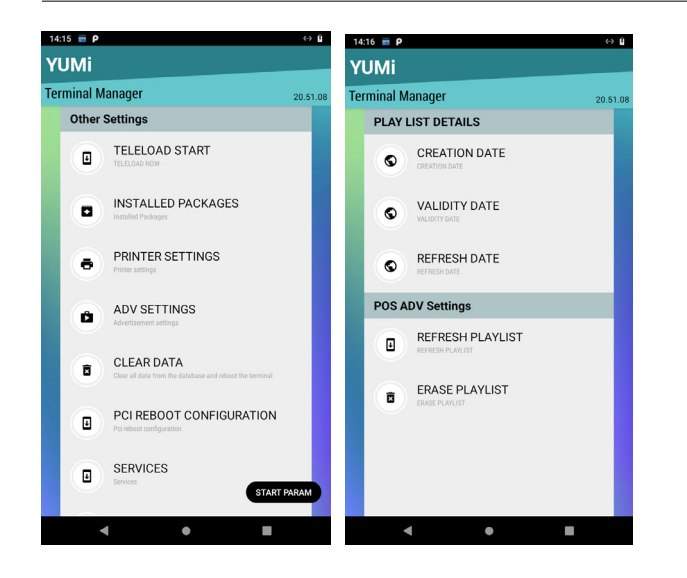

In order to verify that you have the latest campaign running on your terminal, you can consult the POS Advertising settings page on YUMI. This is also a good way for store personnel that do not have access to the Advertising GUI, to verify POS Advertising campaign details.

- On the YUMI Home page go to "Terminal Manager".
- 2 Choose "ADV Settings".
- 3 The following information is shown:
  - Creation date: The date of campaign creation as done on the Advertising GUI.
  - Validity date: Date until when campaign is running as defined on the Advertising GUI.
  - Refresh date: Date when the last download of images was done on YUMI.
  - Refresh playlist: Allows you to refresh the playlist of images displayed on YUMI, according to the active campaign created on Advertising GUI.
  - Erase playlist: Allows you to delete the playlist of images displayed on YUMI.

# 8 Appendix: Layout of the terminal file to upload

|                                                                                                    | The predefined terminal file must be a .CSV file.<br>The layout of the predefined file is                                                                       |
|----------------------------------------------------------------------------------------------------|----------------------------------------------------------------------------------------------------|
|                                                                                                    | A first line equal to "Terminal ID;Activation Date;Deactivation Date"                                                                                           |
|                                                                                                    | <ul> <li>other lines with 3 fields separated by ";"</li> </ul>                                                                                                  |
|                                                                                                    | - the terminal ID                                                                                                    |
| Digital Payments<br>for a Trusted World                                                                                                    | <ul> <li>the activation date of the campaign on the terminal</li> <li>format YYYY-MM-DD</li> </ul>                                                              |
| Selected model terminal :                                                                                                    | <ul> <li>the deactivation date of the campaign on the terminal</li> <li>format is YYY-MM-DD</li> </ul>                                                          |
| Media Dimension (pixels) : Height : 270 Width : 320<br>Media Type : image/jpeg<br>Size : 5<br>Colour Depth (bits/pixel) : 24<br>X 0 Y 16 H 240 W 320                                                                                                    | Example:<br>Terminal ID;Activation Date;Deactivation Date<br>97979771;2014-03-01;2014-03-10<br>97979772;2014-03-11;2014-03-20<br>97979773;2014-03-21;2014-03-21 |
| WORLDLINE MW//.           Dashboard         Transactions         Contracts         Users         Advertising         Fraud                                                                                                    | Using the "Export Terminal List" button you can save this terminal list to a .csv file. We are at the end of the document.                                      |
| Stearch Campaign Compaign Consultation         Usabloard         General Information         Historic           My Campaign         Usabloard         General Information         Historic         General Information         Historic           PlotEp2 - CMP_REF_78615074         Conse         Conse         Conse         Conse           © cors         Campaign Details         Conse         Conse         Conse         Conse | You can use this file later to import this terminal list for a future campaign.                                                                                 |
| Fold3_YUM_6 - MEDIA_REF_         Comparing Notaction         PoldEP2           Fold3_YUM_6 - MEDIA_REF_         Comparing Notaction         Che JREF_26635074           Fold3_YUM_6 - MEDIA_REF_         Type:         INTERNAL           Fold3_YUM_6 - MEDIA_REF_         Merchant Reference:         60512L2                                                                                                    |                                                                                                    |

### 9 User creation

| Access Point & Role Choice |  |
|----------------------------|--|
|----------------------------|--|

| Access Point: | "649878 ALHAMRANI YOUSSEF ME |
|---------------|------------------------------|
| Role:         | Merchant User Admin          |
|               | Merchant User Admin          |
| Submit        | VASM-Advertising             |

The role "Merchant User Admin" allows you to create a new user account for an employee and allows you to assign the role for campaign creation.

After log-on with your username and password choose your access point & role.

Choose "Merchant User Admin" and click "Submit".

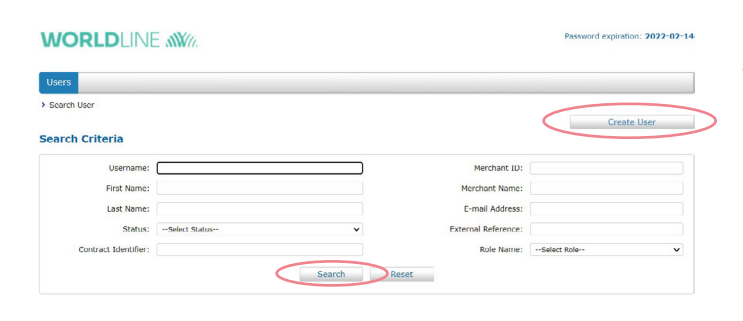

Filling out the "Search Criteria" fields, you are able to search for an existing user. Otherwise click on "Create User" button.

| WORLDLINE                                | SW/0.       |   |                        |                        | Password expiration: 2022-02-1 |
|------------------------------------------|-------------|---|------------------------|------------------------|--------------------------------|
| Users                                    |             |   |                        |                        |                                |
| > Search User > Create User<br>User Info |             |   |                        |                        |                                |
| * Title:                                 | Mister      | ~ | Status:                | NEW                    |                                |
| * First Name:                            | john        |   | * Confirmation E-mail: | john.doe@worldline.com | n                              |
| Middle Name:                             |             |   | * Preferred Language:  | English                | ~                              |
| * Last Name:                             | doe         |   |                        |                        |                                |
| Password Policy:                         | Set by user |   |                        |                        |                                |

Fill out all the mandatory fields and then click "Next".

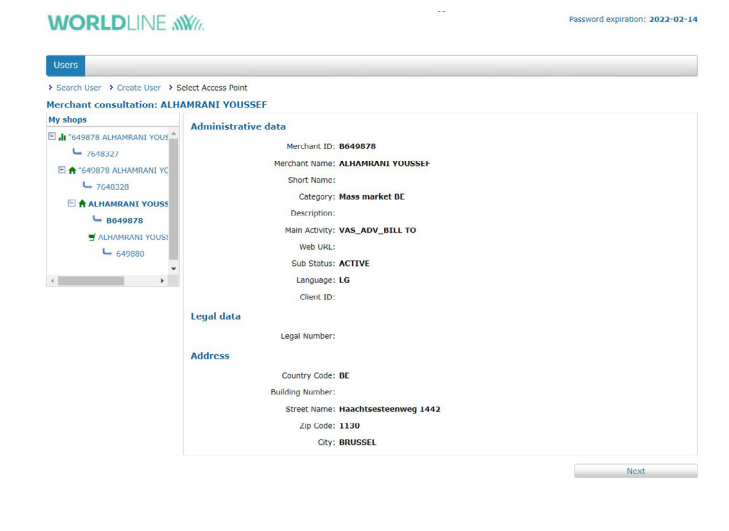

On that screen you can decide on which level you want to assign the role to the user by clicking on any node from "My shops" (on the left side). Click on "Next".

| Jsers                                |                                  |  |  |
|--------------------------------------|----------------------------------|--|--|
| Search User > Create User > Select A | access Point > Add Role          |  |  |
|                                      | Merchant Name: ALHAMRANI YOUSSEF |  |  |
|                                      | Description:                     |  |  |
|                                      | Merchant ID: 8649878             |  |  |
| User Roles                           |                                  |  |  |
|                                      | O Market Place Manager           |  |  |
|                                      | O Payment Institution Manager    |  |  |
|                                      | O Merchant Transaction Consulter |  |  |
|                                      | O Merchant Transaction Creator   |  |  |
|                                      | O Merchant Transaction Manager   |  |  |
|                                      | O Merchant Transaction Refunder  |  |  |
|                                      | O Merchant Admin                 |  |  |
|                                      | O Merchant Support               |  |  |
|                                      | O Merchant Viewer                |  |  |
|                                      | O Merchant Transaction Validator |  |  |
|                                      | VASM-Advertising                 |  |  |
|                                      | O Merchant Fraud Admin           |  |  |
|                                      | O Merchant User Admin            |  |  |
|                                      | Custom Pages                     |  |  |

Afterwards you select "VASM-Advertising" role. Click on "Confirm".

#### WORLDLINE MM

| Users                                   |              |                         |           |                        |                        |                  |        |
|-----------------------------------------|--------------|-------------------------|-----------|------------------------|------------------------|------------------|--------|
| > Search User > Edit User               |              |                         |           |                        |                        |                  |        |
| Access Point/Role pair                  | successfu    | lly added               | cont succ | ocefullu               |                        |                  |        |
| User Info                               | III OKE IO   | set password has been s | Send A    | ctivation Link         | Block User             | Assig            | n Role |
| * Username:                             | John_DOE     |                         |           | Status:                | Awaiting P             | assword          |        |
| * Title: Mister                         |              | ~                       |           | * Confirmation E-mail: | john.doe@worldline.com |                  |        |
| * First Name:<br>Middle Name:           | john         |                         |           | * Preferred Language:  | English                | ~                |        |
| * Last Name:                            | doe          |                         |           |                        |                        |                  |        |
| Jser Contact                            |              |                         |           |                        |                        |                  |        |
| A                                       | ddress Type: | select address type     | ~         |                        |                        |                  |        |
|                                         | Sub-Type:    |                         | ~         |                        |                        |                  |        |
| Contact                                 |              |                         |           |                        |                        |                  |        |
|                                         |              |                         |           |                        |                        | Add Ad           | dress  |
| Assigned Access Point/Role              | Pairs        |                         |           |                        |                        |                  |        |
| Access Point                            |              | Role                    |           | Merchant ID            | Ac                     | tion             |        |
| UNIT/756548024                          |              | VASM-Advertising        |           | R649878                |                        | Update           |        |
| 0.0000000000000000000000000000000000000 |              |                         |           | 001000                 |                        | Remove Access Po | int    |
|                                         |              |                         |           |                        |                        | Edit User        | Cancel |

sword expiration: 2022-02-14

After that, you will see the screen shown on the left.

Confirmation e-mail with request to set a password has been sent to the user.

In order to assign another role to the same user (eg. "Merchant User Admin"), click on "Assign Role".

The user receives after this first role added an email to activate his/her account.

You don't need to wait for the activation of the account. You can click the «Assign Role» Button at the top right to give a new role to a user.

Repeat the step from the sections above to assign the role.

Click "Next" and choose the Role "Merchant User Admin" and click "Confirm":

Once the second role is assigned to the same user, you will see that information on the screen under "Access Point".

| Jsers                    |              |                     |        |                        |                        |                  |
|--------------------------|--------------|---------------------|--------|------------------------|------------------------|------------------|
| Search User > Edit User  |              |                     |        |                        |                        |                  |
| ccess Point/Role pair    | successfu    | lly added           |        |                        |                        |                  |
|                          |              |                     | Send A | tivation Link          | Block User             | Assign Role      |
| er Info                  |              |                     |        |                        |                        |                  |
| * Username:              | John_DOE     |                     |        | Status:                | Awaiting Passwor       | 1                |
| * Title:                 | Mister       | ~                   |        | * Confirmation E-mail: | john.doe@worldline.com |                  |
| * First Name:            | john         |                     |        | * Preferred Language:  | English                | ~                |
| Middle Name:             |              |                     |        |                        |                        |                  |
| * Last Name: doe         |              |                     |        |                        |                        |                  |
| er Contact               |              |                     |        |                        |                        |                  |
| 4                        | ddress Type: | Select address type | ~      |                        |                        |                  |
|                          | Sub-Type:    |                     | •      |                        |                        |                  |
|                          | Contact:     |                     |        |                        |                        |                  |
|                          |              |                     |        |                        |                        | Add Address      |
| signed Access Point/Role | Pairs        |                     |        |                        |                        |                  |
| ccess Point              |              | Role                |        | Merchant ID            | Action                 |                  |
|                          |              |                     |        |                        |                        | Update           |
| INIT/756548024           |              | VASM-Advertising    |        | B649878                | Rem                    | ove Access Point |
|                          |              |                     |        |                        |                        | Undata           |
| 0.125.05.00.22           | G/756548022  |                     |        | 76 100 07              |                        | opuace           |

Your local point of contact can be found at: worldline.com/merchant-services/contacts

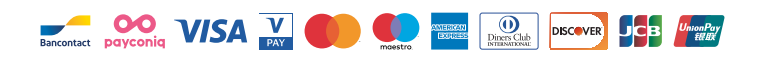